MEDIA LANDING

## Replacing an Asset

1. An asset can be replaced after upload once the placeholder status has changed to "Ingesting" and the Replace button becomes active.

| Asset Dashboard < Filter | tt‡       |                                                                 |
|--------------------------|-----------|-----------------------------------------------------------------|
| Filters<br>Ø Selected    | Status    | Title                                                           |
| Order Number 🗸 🗸         | Ingesting | YU YU HAKUSHO: SEASON 01: EP# 0011 - HARD FIGHTS F<br>OR YUSUKE |
| Asset Type 👻             | In QC     | YU YU HAKUSHO: SEASON 01: EP# 0011 - HARD FIGHTS F<br>OR YUSUKE |
| Inventory Class 🗸 🗸      | Ingesting | YU YU HAKUSHO: SEASON 01: EP# 0011 - HARD FIGHTS F<br>OR YUSUKE |
| Season 🗸                 | Ingesting | YU YU HAKUSHO: SEASON 01: EP# 0011 - HARD FIGHTS F<br>OR YUSUKE |
| Title 👻                  | Ingesting | YU YU HAKUSHO: SEASON 01: EP# 0011 - HARD FIGHTS F<br>OR YUSUKE |
| Content –                | In QC     | YU YU HAKUSHO: SEASON 01: EP# 0011 - HARD FIGHTS F<br>OR YUSUKE |
| Language –               | 0pen      | YU YU HAKUSHO: SEASON 01: EP# 0011 - HARD FIGHTS F              |
| Alpha Name 🗸             |           |                                                                 |

Fig. 1 – Media Landing – Placeholders with the status of "Ingesting"

2. Clicking the Replace button will expose a new drop zone.

| <b>&gt;</b> M             | IEDIA LANDING                                                                                                    | Dashboard                | Activity                                                          |  |  |  |
|---------------------------|----------------------------------------------------------------------------------------------------|--------------------------|-------------------------------------------------------------------|--|--|--|
| Dashboard > Asset Details |                                                                                                    |                          |                                                                   |  |  |  |
|                           | yuyuha_sn01_ep0011_tv-11395566_aud-comp-ltrt_ja_y3n5c7rqdfwg0zw8<br>Ingesting • Pro Tools • YU YU HAKUSHO: SEASON 01: EP# 0011 - HARD FIGHTS FOR YUSUKE • TV<br>y3n5c7rqdfwg0zw8 • Production Deliverable • Composite • Japanese • LT/RT |                          |                                                                   |  |  |  |
| Detail                    | ls                                                                                                    |                          | ←→ Replace                                                        |  |  |  |
| Ţ                         | Protools Session Up<br>3 Files (849.33 MB)                                                                                                    | oload<br>) • P0# 2023110 | COMPLETE<br>17 tom_bacon@spe.sony.com • Nov 30, 2023 • 9:34:07 AM |  |  |  |
|                           | test_audio                                                                                                    |                          |                                                                   |  |  |  |
|                           | Audio Files                                                                                                    |                          |                                                                   |  |  |  |
| D                         | KILKIN_TV_101_PFR_51                                                                                                    | _V_CM_2398_48K_3         | 20231108.ptx                                                      |  |  |  |
|                           |                                                                                                    |                          |                                                                   |  |  |  |

Fig. 2 – Asset Placeholder – Replace button visible once Placeholder status is "Ingesting"

3. Drag the replacement file into the drop zone and after verification, you can start the upload.

| Protools Session Upload<br>0 Files                             |
|----------------------------------------------------------------|
| Add Folder<br>To add a folder, drag and drop it into this area |
| Cancel Start Upload                                            |

Fig. 3 – Asset Placeholder – New drop zone for replacement asset

4. For files that have passed the QC process and need to be replaced because of adjustments to the files content, navigate to the bottom of the filter drawer and click the Show Completed button.

| Asset Dashboard < Filter 2         | ŧţ†      |                                                                 |
|------------------------------------|----------|-----------------------------------------------------------------|
| Inventory Class 🗸                  | Status   | Title                                                           |
| Season 👻                           | Complete | YU YU HAKUSHO: SEASON 01: EP# 0011 - HARD FIGHTS F<br>OR YUSUKE |
| Title 🗸                            | Complete | YU YU HAKUSHO: SEASON 01: EP# 0011 - HARD FIGHTS F<br>OR YUSUKE |
| Content -                          | Complete | YU YU HAKUSHO: SEASON 01: EP# 0011 - HARD FIGHTS F<br>OR YUSUKE |
| Language –                         | Complete | YU YU HAKUSHO: SEASON 01: EP# 0011 - HARD FIGHTS F<br>OR YUSUKE |
| Alpha Name 👻                       | Complete | YU YU HAKUSHO: SEASON 01: EP# 0011 - HARD FIGHTS F<br>OR YUSUKE |
| Status<br>Complete <sup>72</sup> 🕲 | Complete | YU YU HAKUSHO: SEASON 01: EP# 0011 - HARD FIGHTS F<br>OR YUSUKE |
| Track Configuration 👻              | Complete | TRIGUN: SEASON 01: EP# 0126 - UNDER THE SKY SO BLU<br>E         |
| Task Type 🗸                        | Complete | TRIGUN: SEASON 01: EP# 0101 - THE \$\$60,000,000,000.00<br>MAN  |
| Show Completed                     | Complete | TRIGUN: SEASON 01: EP# 0101 - THE \$\$60,000,000,000.00         |

Fig. 4 – Asset Dashboard – Placeholders with the status "Complete"

5. Next, navigate to the Status button and filter by Completed. You can now locate the placeholder needed to replace an asset.

|                                    |          | OR YUSUKE                                                       |
|------------------------------------|----------|-----------------------------------------------------------------|
| Status<br>Complete <sup>72</sup> 🚳 | Complete | YU YU HAKUSHO: SEASON 01: EP# 0011 - HARD FIGHTS F<br>OR YUSUKE |
| Track Configuration 🗸              | Complete | TRIGUN: SEASON 01: EP# 0126 - UNDER THE SKY SO BLU<br>E         |
|                                    |          |                                                                 |

Fig. 5 – Filter Drawer – Results pane filtered by Placeholders with the status "Complete"

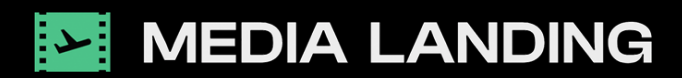

For info on the latest features and training material visit wiki.upload.spe.sony.com For support contact media\_landing\_help@spe.sony.com

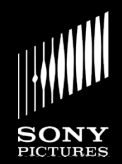

5 | MEDIA LANDING | ASSET REPLACEMENT Rev. 7/1/2024